# Book a PC Suite Using Outlook 2013 on Office 365

#### Introduction

This procedure outlines how to book a PC Suite using the Outlook 2013 mail client.

<u>Please check the published timetables here</u> in order to identify what time slots are free to book.

#### NOTE ALL BOOKINGS ARE MADE IN YOUR OWN CALENDAR NOT THE PC SUITE CALENDAR.

**STEP 1**– Download the <u>Windows Template</u> and fill in the appropriate details regarding the booking

When completed, highlight the details of the booking and click COPY

| E JIU JI              | booking                     |
|-----------------------|-----------------------------|
| Type of Booking:      | Continiuous Assessment Exam |
| Course Code:          | CT000                       |
| Tutor/Department:     | Computer Systems            |
| School:               | Administration and Services |
| Contact No:           | 091 4966666                 |
| Tutor Email Address:  | another@nuigalway.ie        |
| Admin Name:           | ANAdmin                     |
| Admin Email:          | anadmin@nuigalway.ie        |
| Admin Contact Number: | 091 49555555                |
| No of Students:       | 35                          |
| Module Code:          | MD010                       |

**STEP 2** – Open Outlook and go to your calendar.

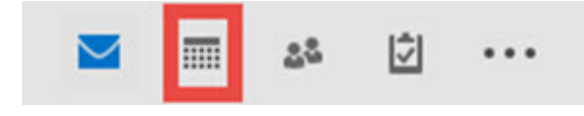

You will find the calendar icon on the bottom left of your Outlook client.

| ⊑ <b>5</b> ♂ ↑ ↓ =                            | Untitled - Appointment                                                                                                    | ? 🗈 – | □ × |
|-----------------------------------------------|----------------------------------------------------------------------------------------------------|-------|-----|
| FILE APPOINTMENT INSERT FORMAT TE             | CT REVIEW DEVELOPER                                                                                                    |       |     |
| Save & Delete Groward - Actions Show          | Meeting<br>Notes Invite<br>Attendees Show As: Busy Image: Comparison of the private of the private of |       | ~   |
| Subject Accessing NUIG - HI1234 - Dr AN Other |                                                                                                    |       |     |
| Location                                      |                                                                                                    |       | Ţ   |
| Start time Fri 27/11/2015 09:00               | ✓ All day event                                                                                                    |       |     |
| End time Fri 27/11/2015 10:00                 | *                                                                                                    |       |     |
|                                               |                                                                                                    |       |     |
| Type of Booking:                              | Class/Tutorial                                                                                                    |       |     |
| Course Code:                                  | HI1234                                                                                                    |       |     |
| Tutor:                                        | A N Other                                                                                                    |       |     |
| Department:                                   | Access                                                                                                    |       |     |
| Contact No:                                   | 5678                                                                                                    |       |     |
| Tutor Email Address:                          | another@nuigalway.ie                                                                                                    |       |     |
| Admin Name:                                   | Test Admin                                                                                                    |       |     |
| Admin Email:                                  | tadmin@nuigalway.ie                                                                                                    |       |     |
| Admin Contact Number:                         | 0011                                                                                                    |       |     |
| No of Students:                               | 50                                                                                                    |       |     |
| Module Code:                                  | HI1234                                                                                                    |       |     |
|                                               | 🖹 (Ctrl) -                                                                                                    |       |     |

#### **STEP 3** – Double click on the time you wish to book in YOUR OWN calendar.

Fill in the following fields that are highlighted (in **RED**)

**Subject** – Generally the topic/module code and lecturer

Start/Finish Time - The time period you wish to book the PC Suite for

Body of Booking – PASTE in the details from the Windows Template that you filled in from STEP 1

When ready, then click on **Invite Attendees** (in **BLUE**)

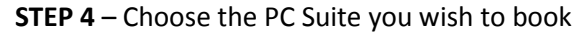

| 58      | 50                    | ↑ ↓ ∓                                 | Accessing NUIG - H11234 - Dr AN Other - Meeting                                                                                                    | ? 📧 — 🗆                                  |  |  |  |  |
|---------|-----------------------|---------------------------------------|----------------------------------------------------------------------------------------------------|------------------------------------------|--|--|--|--|
| ILE     | MEETING               | INSERT FORMAT TEXT                    | REVIEW DEVELOPER                                                                                                    | 1 2 1 2 1                                |  |  |  |  |
| ete 😋   | Calendar<br>Forward 👻 | Appointment Scheduling M<br>Assistant | Cancel Address Check Response<br>Linvitation Book Names Obtions*<br>Address Linvitation Book Names Obtions*<br>Address Check Response<br>Private<br>Reminder: 15 minutes<br>Recurrence Time Room<br>Zones Finder<br>Linvitation Book Names Obtions* | ce Zoom Apps for<br>Office               |  |  |  |  |
| Act     | ions                  | Show Meet                             | ng Notes Attendees Options 🔂 Tags                                                                                                    | Zoom Add-ins                             |  |  |  |  |
| You ha  | ven't sent th         | is meeting invitation yet.            |                                                                                                    | Room Finder                              |  |  |  |  |
|         | То                    |                                       |                                                                                                    | Room mach                                |  |  |  |  |
| -       | Subject               | Accessing NUIG - HI1234 - Dr AN C     | her                                                                                                    | November 2015                            |  |  |  |  |
| end     | Location              | _                                     | T Doom                                                                                                    | Mo Tu We Th Fr Sa S<br>26 27 28 29 30 31 |  |  |  |  |
|         | Location              | 5 : 27 #4 /2015                       |                                                                                                    | 2 3 4 5 6 7 8<br>9 10 11 12 13 14 15     |  |  |  |  |
|         | Start time            | FR 27/11/2015                         | 09:00                                                                                                    | 16 17 18 19 20 21 22                     |  |  |  |  |
|         | End time              | Fri 27/11/2015                        | 10:00 -                                                                                                    | <b>30</b> 1 2 3 4 5 6                    |  |  |  |  |
| Type c  | of Booking            |                                       | Class/Tutorial                                                                                                    | Good Fair Pc                             |  |  |  |  |
| Course  | e Code:               |                                       | HI1234                                                                                                    | Show a room list:                        |  |  |  |  |
| Tutor:  |                       |                                       | A N Other                                                                                                    | All General Access PC Suites             |  |  |  |  |
| Depar   | tment:                |                                       | Access                                                                                                    | Choose an available room:                |  |  |  |  |
| Conta   | ct No:                |                                       | 5678                                                                                                    | None                                     |  |  |  |  |
| Tutor I | Email Addr            | ess:                                  | another@nuigalway.ie                                                                                                    | General Access Suite - Arts 8            |  |  |  |  |
| Admin   | Name:                 |                                       | Test Admin                                                                                                    | General Access Suite - Arts F            |  |  |  |  |
| Admin   | Email:                |                                       | tadmin@nuigalway.ie                                                                                                    | General Access Suite - Block             |  |  |  |  |
| No of   | Studente:             | umper:                                | 50                                                                                                    | General Access Suite - Cairne            |  |  |  |  |
| Modul   | le Code:              |                                       | HI1234                                                                                                    | General Access Suite - Educa             |  |  |  |  |
| mouu    | ie coue.              |                                       | 11254                                                                                                    | General Access Suite - Env. S            |  |  |  |  |
|         |                       |                                       |                                                                                                    | < <u> </u>                               |  |  |  |  |
|         |                       |                                       |                                                                                                    | Suggested times:                         |  |  |  |  |
|         |                       |                                       |                                                                                                    | 08:00 - 09:00<br>18 available rooms      |  |  |  |  |
|         |                       |                                       |                                                                                                    | 08:30 - 09:30<br>12 available rooms      |  |  |  |  |
|         |                       |                                       |                                                                                                    | 09:00 - 10:00<br>12 available rooms      |  |  |  |  |
|         |                       |                                       |                                                                                                    | 09:30 - 10:30<br>9 available rooms       |  |  |  |  |
|         |                       |                                       |                                                                                                    | 10:00 - 11:00<br>9 available rooms       |  |  |  |  |
|         |                       |                                       |                                                                                                    | 10:30 - 11:30<br>9 available rooms       |  |  |  |  |
| bared F | older 🔤               | Calendar                              |                                                                                                    | 11:00 - 12:00                            |  |  |  |  |

There are two ways to book:

A. If you are unsure what PC Suite is free, choose Room Finder (in **RED**)

**Show A Room List** = All General Access PC Suites

**Choose an Available Room** = Will list what PC Suites are Free at the time you want. If you click on a particular PC Suite, it will populate the TO field and click **Send** if you are happy **Suggested Times** = Will show how many PC Suites are Free at the time you want. If you have flexible times, click on another time and it will list what other rooms are free

B. If you know the PC Suite you wish to book, click on Rooms (in **BLUE**)

|    | Go Staff Resources - O365TestUser1                               | @nuigalw - Advanced    | Find |  |  |  |
|----|------------------------------------------------------------------|------------------------|------|--|--|--|
| Na | ame                                                              | Location               | Busi |  |  |  |
|    | General Access Suite - Áras na Gaeilge - 1st Floor - Room 206    | Áras na Gaeilge Buil   |      |  |  |  |
|    | General Access Suite - Arts & Sciences - Ground Floor - Room 105 | Arts & Sciences Build  |      |  |  |  |
| 3  | General Access Suite - Arts Faculty - 1st Floor - 229/229A       | Arts Faculty - 1st Flo |      |  |  |  |
|    | General Access Suite - Arts Millennium - 1st Floor - 201         | Arts Millennium - 1st  |      |  |  |  |
|    | General Access Suite - Block E - Ground Floor - E102             | Block E - Ground Flo   |      |  |  |  |
|    | General Access Suite - Cairnes - 1st Floor - 112                 | Cairnes Building - 1s  |      |  |  |  |
|    | General Access Suite - Clinical Science - 1st Floor              | Clinical Science - 1st |      |  |  |  |
|    | General Access Suite - Education Lower - Ground Floor - D101     | Ground Floor - D101    |      |  |  |  |
|    | General Access Suite - Engineering Lab 2016 - 2nd Floor          | Lab 2016 - Second Fl   |      |  |  |  |
|    | General Access Suite - Engineering Lab 2017 - 2nd Floor          | Engineering Lab 201    |      |  |  |  |
|    | General Access Suite - Engineering Lab G0046 - Ground Floor      | Lab G0046 - Ground     |      |  |  |  |
|    | General Access Suite - Env. Science - Arts & Science - 209       | Arts & Science - 1st F |      |  |  |  |
|    | General Access Suite - Finnegan - Áras Uí Chathail - 101         | Áras Uí Chathail - Gr  |      |  |  |  |
|    | General Access Suite - Friary - St Anthony's - Ground - 105      | St Anthony's - Groun   |      |  |  |  |
|    | General Access Suite - IT Lab - IT Ground Floor - 106            | IT Building - Ground   |      |  |  |  |
|    | General Access Suite - Menlo - St Anthony's - Ground 102         | St Anthony's Buildin   |      |  |  |  |
|    | General Access Suite - MIME - Clinical Science Terrapin - Ground | Clinical Science Terra | *    |  |  |  |
| •  | III                                                              |                        | •    |  |  |  |
| D  | General Access Suite - Env. Science - Arts & Science - 209       |                        |      |  |  |  |

Choose the PC Suite you wish to book by clicking on it.

This will populate the **ROOMs** field.

Click OK

### STEP 5 – When you are happy with your booking details, click SEND

|                       | То           | General Access Suite - Env. Science - | Arts & Science - 209   |       |  |  |  |  |  |  |
|-----------------------|--------------|---------------------------------------|------------------------|-------|--|--|--|--|--|--|
| -                     | 10           |                                       |                        |       |  |  |  |  |  |  |
| end                   | Subject      | Accessing NOIG - HI1254 - Dr AN Oth   | ner                    |       |  |  |  |  |  |  |
|                       | Location     | General Access Suite - Env. Science - | Arts & Science - 209 🔹 | Rooms |  |  |  |  |  |  |
|                       | Start time   | Fri 27/11/2015                        | 09:00 - All day event  |       |  |  |  |  |  |  |
|                       | End time     | Fri 27/11/2015                        | 10:00 -                |       |  |  |  |  |  |  |
| Tyne                  | of Booking   | •                                     | Class/Tutorial         |       |  |  |  |  |  |  |
| Cour                  | se Code:     | •                                     | HI1234                 |       |  |  |  |  |  |  |
| Tuto                  | r:           |                                       | A N Other              |       |  |  |  |  |  |  |
| Depa                  | artment:     |                                       | Access                 |       |  |  |  |  |  |  |
| Cont                  | act No:      |                                       | 5678                   |       |  |  |  |  |  |  |
| Tuto                  | r Email Addı | ress:                                 | another@nuigalway.ie   |       |  |  |  |  |  |  |
| Adm                   | in Name:     |                                       | Test Admin             |       |  |  |  |  |  |  |
| Adm                   | in Email:    |                                       | tadmin@nuigalway.ie    |       |  |  |  |  |  |  |
| Admin Contact Number: |              |                                       | 0011                   |       |  |  |  |  |  |  |
| Noo                   | f Students:  |                                       | 50                     |       |  |  |  |  |  |  |
| Module Code:          |              |                                       | HI1234                 |       |  |  |  |  |  |  |
|                       |              |                                       |                        |       |  |  |  |  |  |  |
|                       |              |                                       |                        |       |  |  |  |  |  |  |

## **STEP 6** – The booking will be visible in your OWN calendar

|     | MONDAY | TUESDAY | WEDNESDAY | THURSDAY      | FRIDAY                                                       | SATURDAY              | SUNDAY |
|-----|--------|---------|-----------|---------------|--------------------------------------------------------------|-----------------------|--------|
|     | 23     | 24      | 25        | 26            | 27                                                           | 28                    | 29     |
| 08  |        |         |           |               |                                                              |                       |        |
|     |        |         | You       | ır booking is | ·                                                            |                       |        |
| 09  |        |         | nov       | v in your own | Accessing NUIG - HI<br>General Access Suite<br>O365TestUser1 | (1234 - )<br>e - Env. |        |
| 10  |        |         |           | calendar      | Al an an an an an an an an an an an an an                    |                       |        |
| 11  |        |         |           |               |                                                              |                       |        |
|     |        |         |           |               |                                                              |                       |        |
| 12  |        |         |           |               |                                                              |                       |        |
|     |        |         |           |               |                                                              |                       |        |
| 13  |        |         |           |               |                                                              |                       |        |
| 14  |        |         |           |               |                                                              |                       |        |
| 11  |        |         |           |               |                                                              |                       |        |
| 15  |        |         |           |               |                                                              |                       |        |
|     |        |         |           |               |                                                              |                       |        |
| 16  |        |         |           |               |                                                              |                       |        |
| 17  |        |         |           |               |                                                              |                       |        |
| 17  |        |         |           |               |                                                              |                       |        |
| 18  |        |         |           |               |                                                              |                       |        |
|     |        |         |           |               |                                                              |                       |        |
| 19  |        |         |           |               |                                                              |                       |        |
|     |        |         |           |               |                                                              |                       |        |
| 20  |        |         |           |               |                                                              |                       |        |
| 0.1 |        |         |           |               |                                                              |                       |        |
| 21  |        |         |           |               |                                                              |                       |        |
| 22  |        |         |           |               |                                                              |                       |        |
|     |        |         |           |               |                                                              |                       |        |
| 23  |        |         |           |               |                                                              |                       |        |

**STEP 7** – You will receive an acceptance email for your booking.

Your booking may be declined if you are trying to book to far in advance (over 12 month) or if you are trying to book the PC Suite for 24 consecutive hours.

Your booking will be published to the PC Suites public timetable which can be found here

| ELE MEETING RESPONSE DEVELOPER      |                                                                                                    |                                     |                               |                                        |          |               | ?                                       | Ŧ                        | -          |                | ×   |        |     |   |
|-------------------------------------|----------------------------------------------------------------------------------------------------|-------------------------------------|-------------------------------|----------------------------------------|----------|---------------|-----------------------------------------|--------------------------|------------|----------------|-----|--------|-----|---|
| X<br>Delete                         | Reply Reply Forward In More *                                                                                                    | Meeting<br>Notes                    | Move to: ?<br>Team Email      | G To Manager<br>✓ Done<br>⅔ Create New | 4 >  •   | Move *        | Mark Categorize Follow<br>Unread • Up • | Translate<br>↓ Select →  | Q<br>Zoom  |                |     |        |     |   |
| Delete                              | Respond                                                                                                    | Meeting Notes                       | Qui                           | ck Steps                               | G        | Move          | Tags                                    | Editing                  | Zoom       |                |     |        |     | ^ |
| Wed 28/                             | 10/2015 15:19                                                                                                    |                                     |                               |                                        |          |               |                                         |                          |            |                |     |        |     |   |
| Gene                                | eral Access Suite - Env.                                                                                                    | Science -                           | Arts & Scien                  | ce - 209                               |          |               |                                         |                          |            |                |     |        |     |   |
| Accept<br>To<br>When<br>Location    | Accepted: Accessing NUIG - H11234 - Dr AN Other     To   0365TestUser1     When   27 November 2015 09:00-10:00 (UTC) Dublin, Edinburgh, Lisbon, London.     Including   General Access Suite, Env. Science - 409. |                                     |                               |                                        |          |               |                                         |                          |            |                |     |        |     |   |
| Accepted<br>Tentative<br>Declined   | Accepted <u>General Access Suite - Env. Science - Arts &amp; Science - 209</u><br>Tentative No attendees have tentatively accepted.                                                                               |                                     |                               |                                        |          |               |                                         |                          |            |                |     |        |     |   |
| 🔒 Gene                              | ral Access Suite - Env. Science - Arts &                                                                                                    | Science - 209 ha                    | s accepted this meetin        | g.                                     |          |               |                                         |                          |            |                |     |        |     |   |
| Your<br>Please<br>Email:<br>Sent by | request was accepted.<br>ensure you include the following de<br>Admin Contact Number: No of Stud<br>Microsoft Exchange Server 2018                                                                                | tails included ir<br>ents: Module C | n the body of the boo<br>ode: | king you have mac                      | le - Typ | e of Booking: | Course Code: Tutor: Depa                | rtment: Contact No: Tuto | or Email / | Address: Admir | Nam | e: Adr | nin |   |